## HTML stilovi, poveznice i slike

Petar Dujmović i Karlo Flegar

## PRIPREMA ZA VJEŽBU:

- Na koje se načine u HTML-u mogu naznačiti boje (navedite bar tri različita načina)? Navedite pet različitih imena boja.
   U HTML-u boje možemo naznačiti imenom boje, RGB kodom, HEX kodom i HSL kodom.
   Imena boja u HTML-u: Tomato, Orange, DodgerBlue, MediumSeaGreen,SlateBlue.
- Što znači kratica CSS? Za što se koristi CSS?
   CSS znači Cascading Style Sheet. Koristi se za oblikovanje izgleda web stranice.
- 3. Kako se koristi "inline" CSS? Inline CSS se koristi na način da se doda style atribut unutar HTML elemenata.
- 4. Što su poveznice? Koje vrste poveznica znate? Poveznice su hiperveze koje nam omogućuju skok sa jednog dokumenta ili stranice na drugi dokument ili stranicu. Poznata mi je poveznica u kojoj se prikazuje "čisti" link koji možemo ručno upisati u WEB pretraživač i link unutar teksta gdje piše npr. <u>HTML veze</u> te klikom na taj tekst skačemo na stranicu.

## IZVOĐENJE VJEŽBE

- 1. Stilovi boja (u zadacima koristite najmanje dva načina za označavanje boja)
  - a. Napravite stranicu na kojoj će biti dva teksta sa dva podnaslova o proizvoljnoj temi, proizvodu ili predmetu: prvi će tekst govoriti o dobrim osobinama, nosit će podnaslov "Prednosti:" i bit će napisan crnim tekstom na bijeloj pozadini, drugi dio teksta treba nositi podnaslov "Nedostaci:" i govoriti o nedostacima bijelim tekstom

na crnoj pozadini. U svakom odlomku treba biti bar četiri retka teksta.

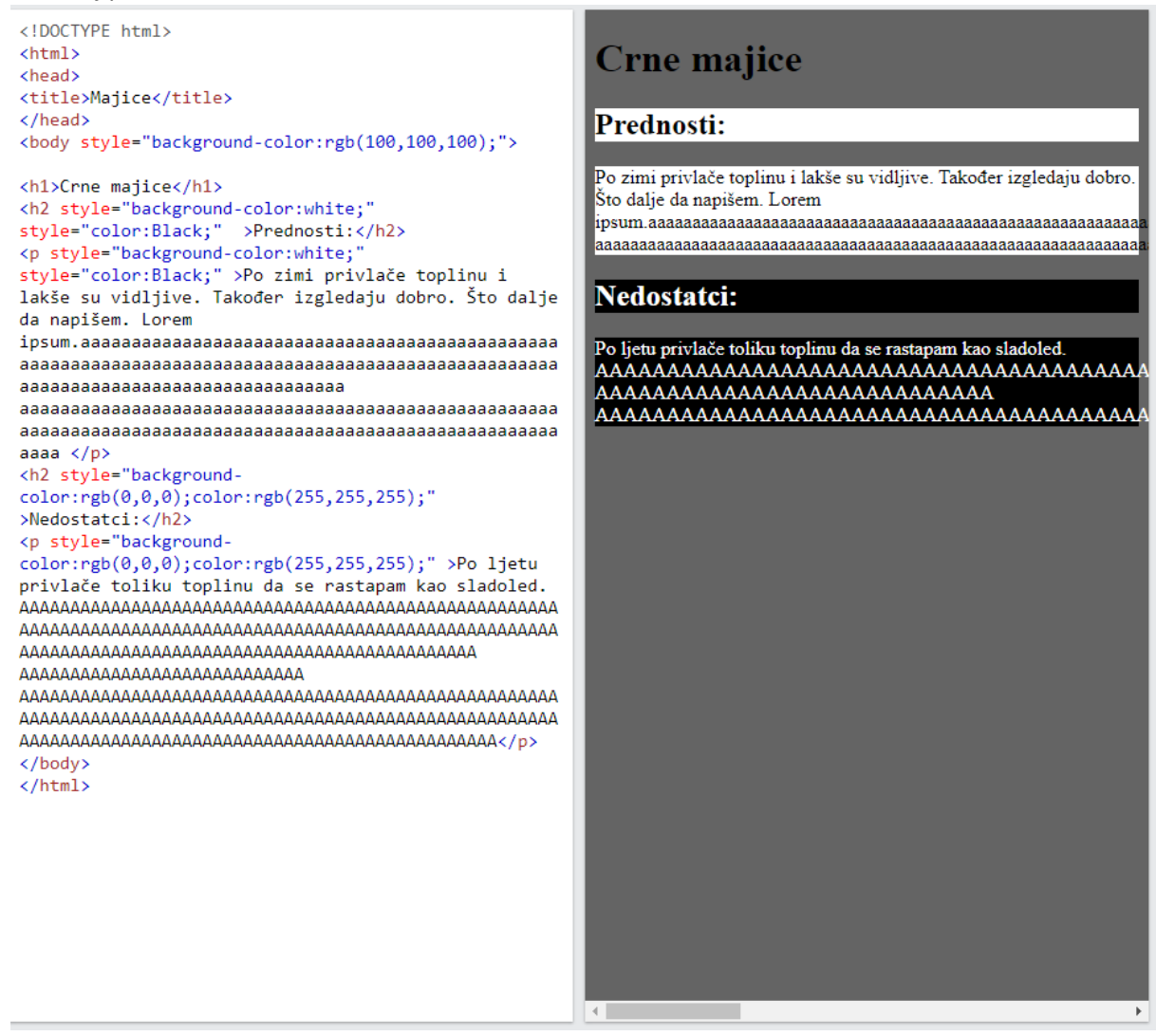

 Napravite stranicu na kojoj ćete uokvireno jedno ispod drugog ispisati nazive godišnjih doba u bojama tipičnim za pojedino godišnje doba. Upotrijebite boje za pozadinu tekstova, za tekstove i za okvire. Boje birajte tako da svi tekstovi budu čitljivi.

```
<!DOCTYPE html>
<html>
<head>
<title>Gdoba</title>
</head>
<body style="background-color:rgb(100,100,100);">
<h1>Godisnja doba</h1>
<h2 style="background-color:brown;color:White;"
>Jesen:</h2>
<h2 style="background-
color:rgb(255,255,255);color:rgb(0,0,0);"
>Zima:</h2>
<h2 style="background-color:rgb(0,255,0);color:black;
>Proljece:</h2>
<h2 style="background-color:Yellow;color:black;"
</html>
```

>Lieto:</h2> </body>

## Godisnja doba

Jesen:

Zima:

Proljece:

Ljeto:

2. HTML poveznice

Sintaksa HTML elementa za poveznicu je tekst poveznice pri čemu atribut href označava odredište poveznice, a "tekst poveznice" vidljiv je korisniku Podrazumijevano, odredišna stranica bit će prikazana u trenutno otvorenom prozoru preglednika, no to je moguće promijeniti atributom target, npr.: self - podrazumijevano. Otvara dokument u istom prozoru ili tabu. } blank – otvara dokument u novom prozoru il tabu. } Primjer: Posjetite W3Schools! \_self - podrazumijevano. Otvara dokument u istom prozoru ili tabu. Delta blank – otvara dokument u novom prozoru il tabu. Primjer: <a href="https://www.w3schools.com/" target="\_blank">Posjetite W3Schools!</a>

- a) Napravite web stranicu o značajnim zagrebačkim lokalitetima (zgradama, trgovima, parkovima, muzejima...):
  - 1. Napravite kratak uvod od tri ili četri retka teksta
  - 2. Navedite poveznice na najmanje pet različitih zagrebačkih lokaliteta (na postojeće web stranice)
  - 3. Sve se stranice trebaju otvarati u novom tabu preglednika

<!DOCTYPE html> <html> <head> <title>Zagreb</title> </head> <body style="background-color:rgb(100,100,100);">

#### <h1>Zagrebački lokaliteti</h1>

<zgreb je najveći i najvažniji grad Republike Hrvatske. Kroz njegovo postojanje izgrađene su mnoge znamenosti od kojih su neke znamenosti uništene, neke ukrađene, neke sačuvane te neke izmijenjene. Ovdje ćemo vam prikazati pet po nama najznačajnijih znamenitosti. <h2>

<a href="https://www.katedrala.hr/" target="\_blank">Zagrebačka katedrala</a> </h2> <a href="https://www.24sata.hr/tagovi/trg-banajelacica-7218" target="\_blank">Trg bana Jelačica</a> <h2><a href="https://zoo.hr/" target="\_blank" >Zoo zagreb</a></h2> <h2><a href="https://gkd.hr/kula-lotrscak/" target="\_blank" >Kula Lotrščak</a></h2> <h2><a href="https://www.hnk.hr/hr/" target="\_blank"

<h2><a href="https://www.hnk.hr/hr/" target="\_bla >HNK</a></h2>

</body>
</html>

## Zagrebački lokaliteti

Zagreb je najveći i najvažniji grad Republike Hrvatske. Kroz njegovo postojanje izgrađene su mnoge znamenosti od kojih su n znamenosti uništene, neke ukradene, neke sačuvane te neke izmijenjene. Ovdje ćemo vam prikazati pet po nama najznačajniji znamenitosti.

### Zagrebačka katedrala

<u>Trg bana Jelačic</u>

<u>Loo zagreb</u>

Kula Lotrščak

HNK

- 3. HTML slike
  - Sintaksa HTML elementa za ubacivanje (povezivanje) slike u stranicu je: <img src="url" alt="zamjenskitekst">. Img element je prazan element. Src atribut određuje url slike. Atribut alt određuje alternativni tekst koji će se prikazati u slučaju da slika ne može iz nekog razloga biti prikazana.
  - Za veličinu slike koristite attribute width I height, npr.: <img src="img\_girl.jpg" alt="Girl in a jacket" style="width:500px;height:600px;">
  - A. Obogatite web stranicu o značajnim zagrebačkim lokalitetima slikama. Pripazite da slike budu jednake širine, te da se ne deformiraju.

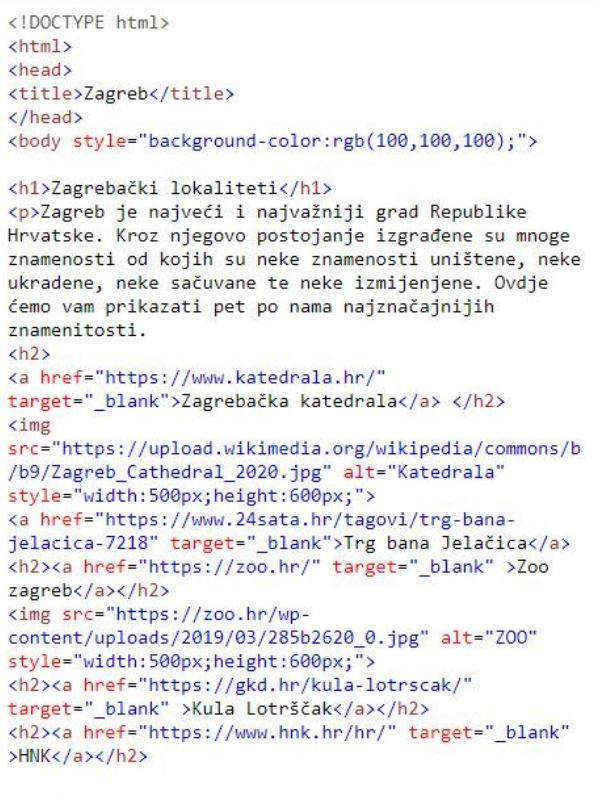

</body>
</html>

# Zagrebački lokaliteti

Zagreb je najveći i najvažniji grad Republike Hrvatske. Kroz njegovo postojanje izgrađene su mnoge znamenosti od kojih su neke znamenosti uništene, neke ukradene, neke sačuvane te neke izmijenjene. Ovdje ćemo vam prikazati pet po nama najznačajnijih znamenitosti.

### Zagrebačka katedrala

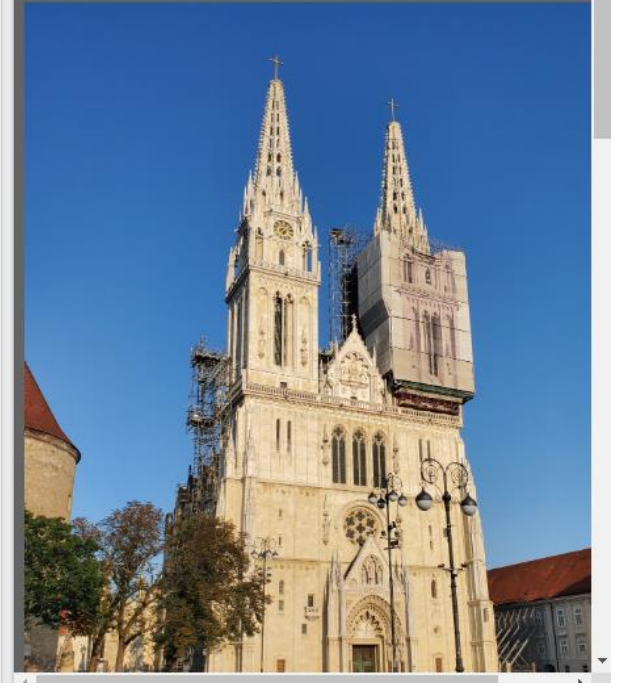